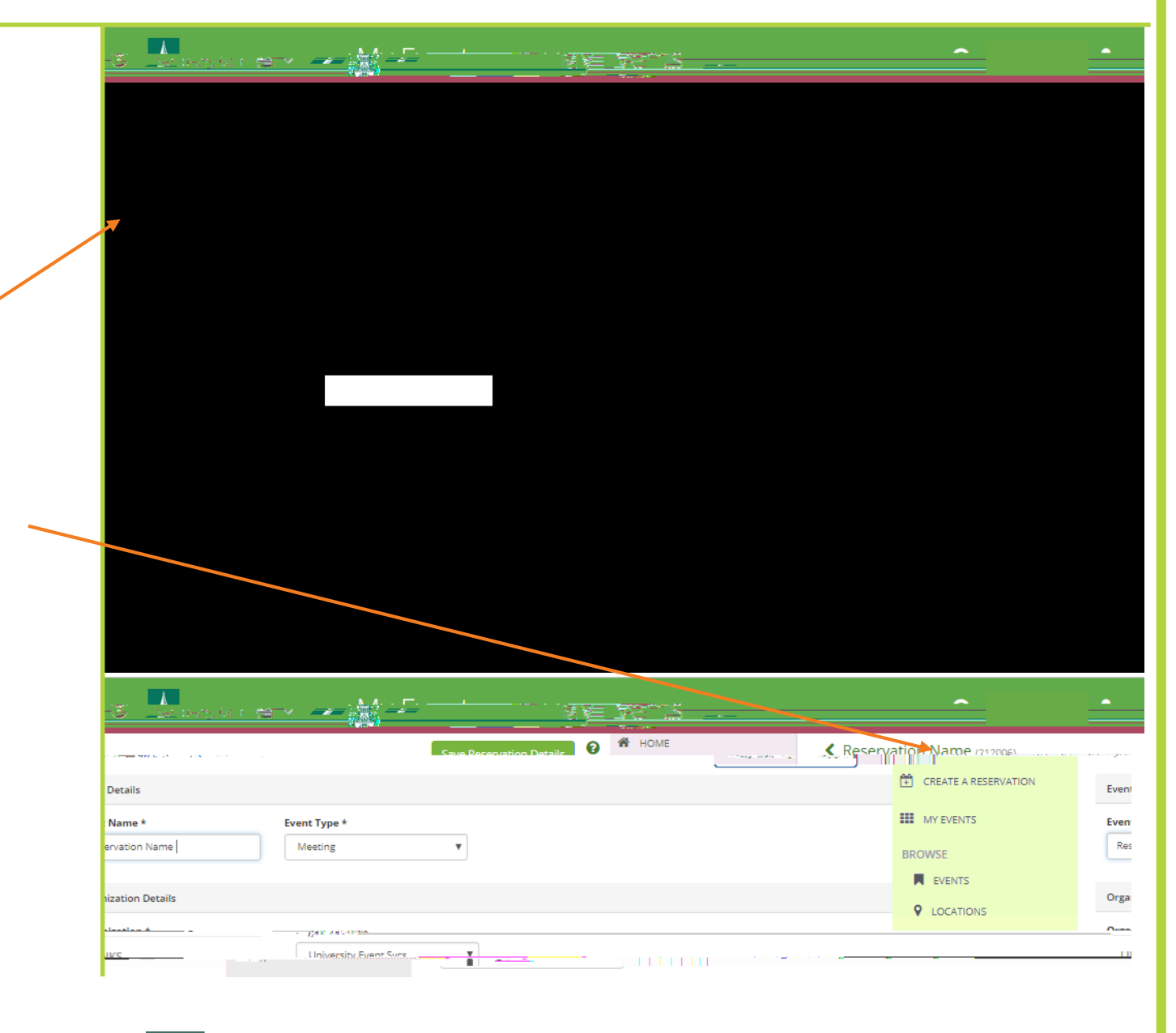

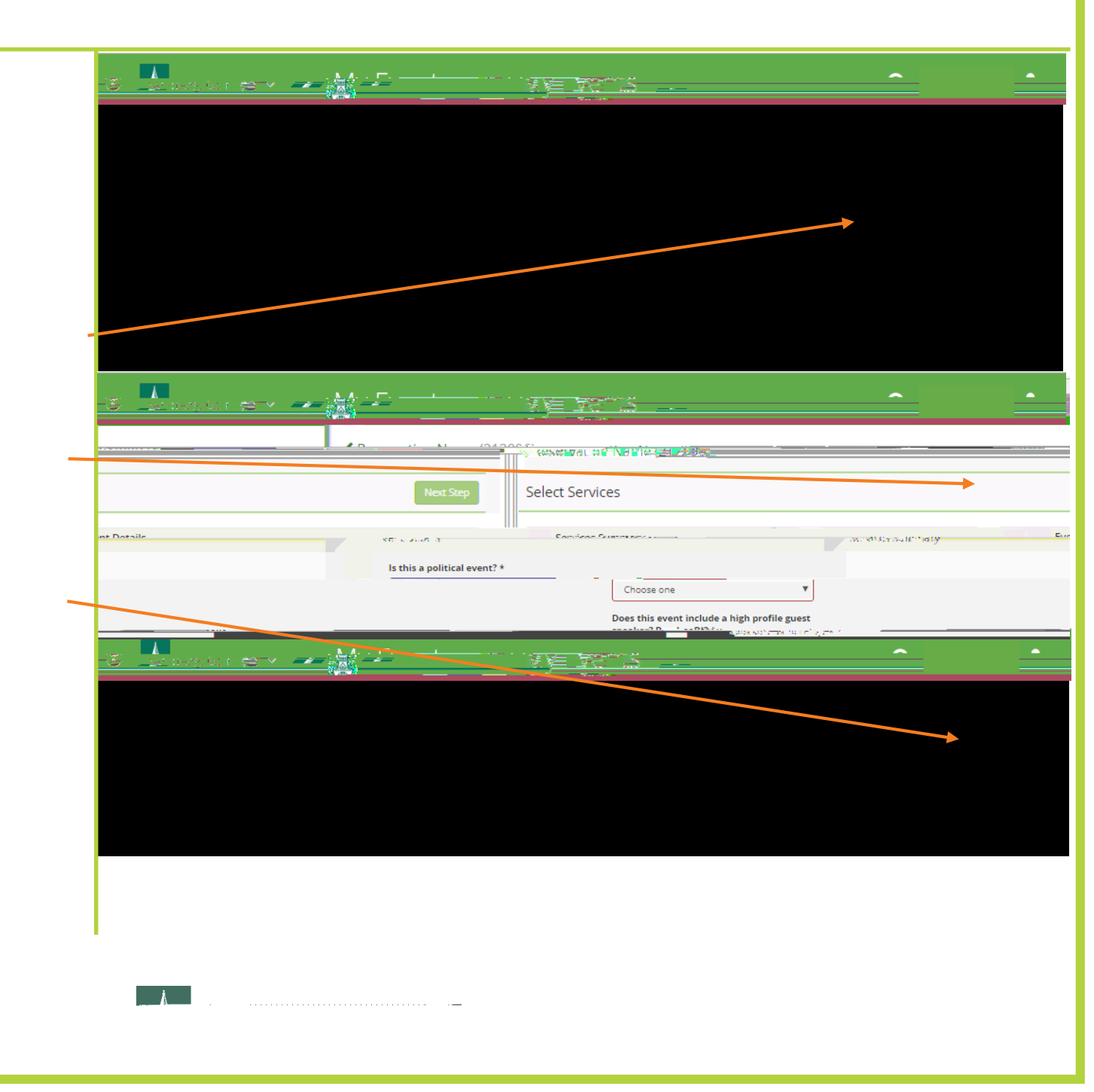

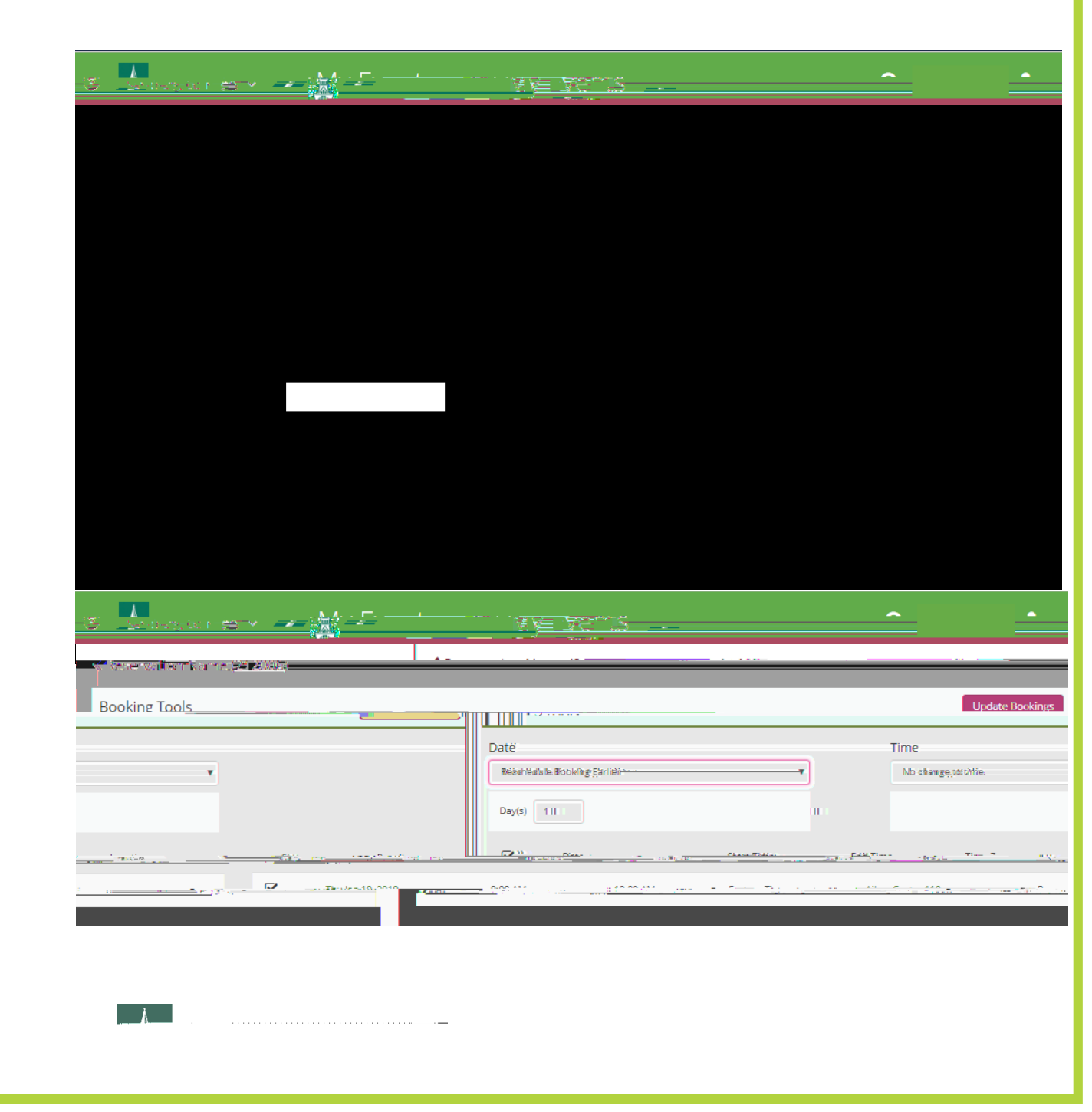

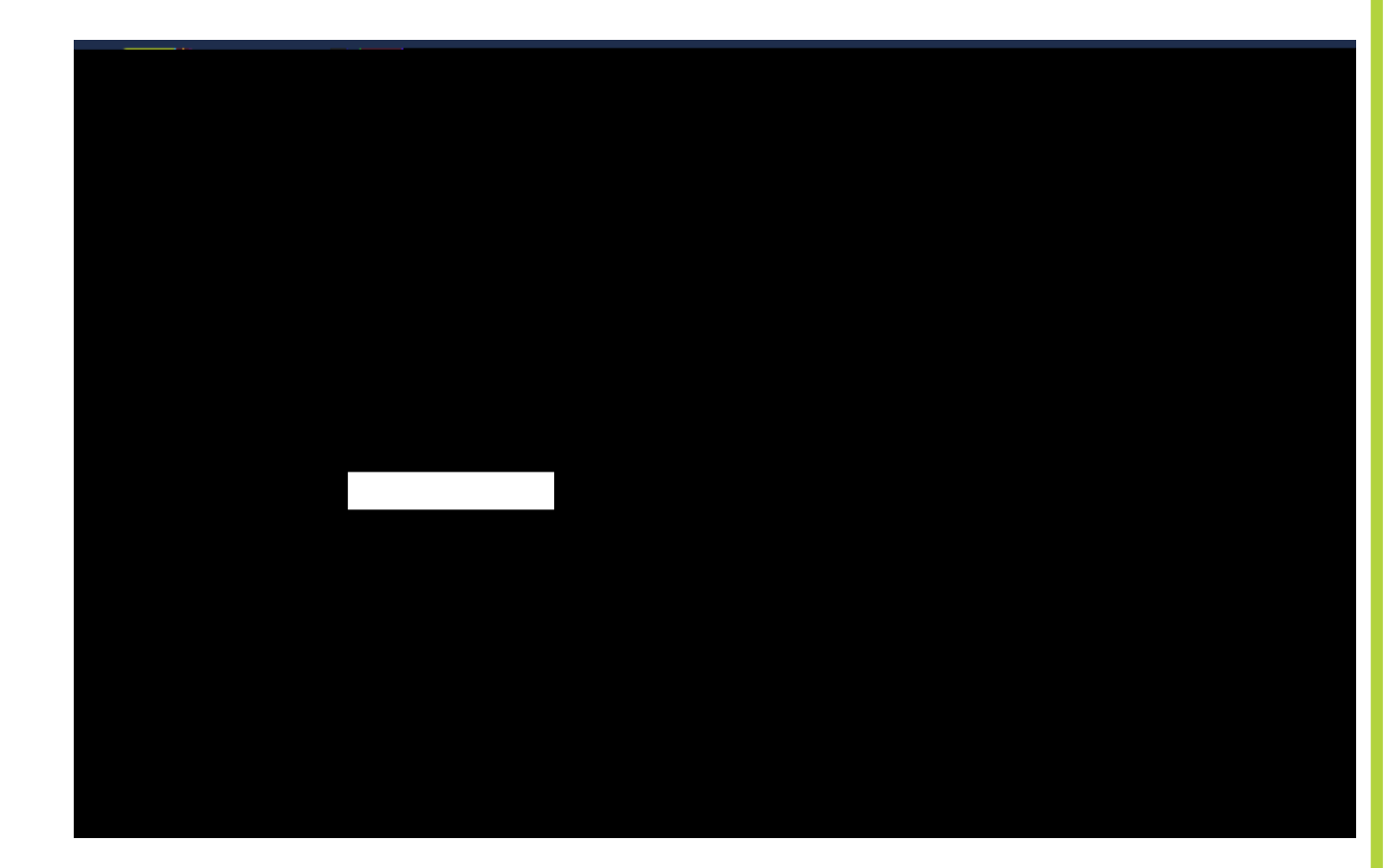

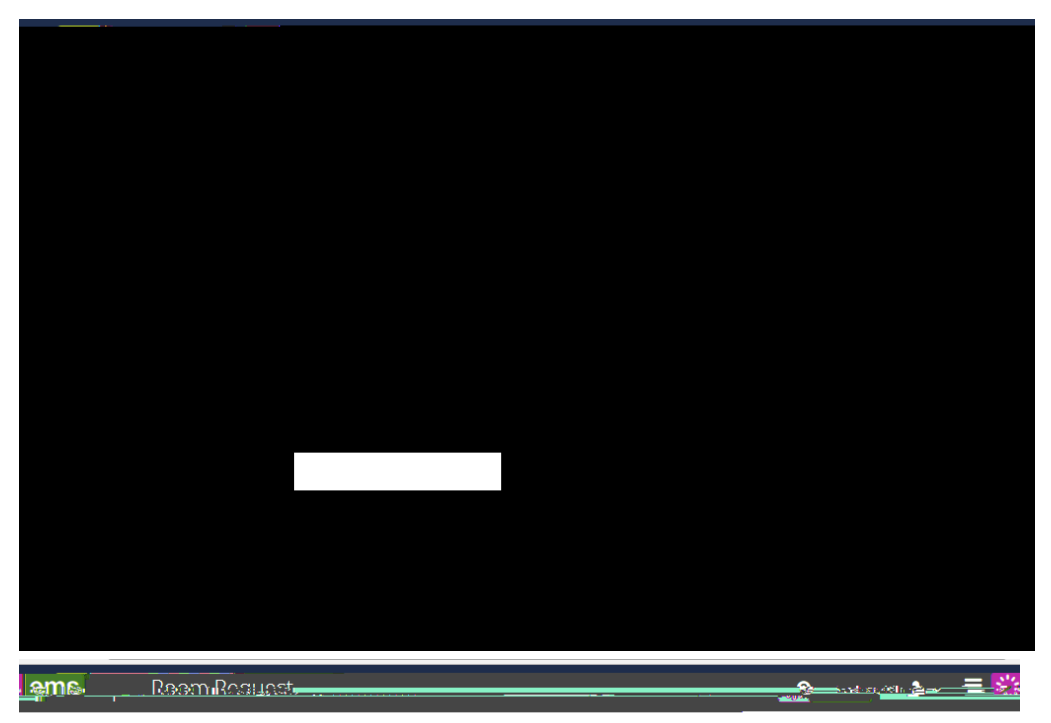

Reservation Name (3106519)

|                                           | In an Decklery            | C JA De Las   | -T-Hez-10 2010 | or and all  | The general Victor                                                                                             |
|-------------------------------------------|---------------------------|---------------|----------------|-------------|----------------------------------------------------------------------------------------------------|
| ulteAttendance & Seturi Turgers ( 1995)   | Urburn comm               |               |                | <u> </u>    | Room Search Res                                                                                                |
| Event Name *                              |                           | LIST SCHEDULE |                | _           |                                                                                                    |
| rervation Name                            | vorite Roo                |               |                | Find A Room | Search                                                                                                    |
|                                           |                           |               | ann Parting at |             | i i i i i i i i i i i i i i i i i i i                                                                          |
| Rooms You Can Request                     |                           |               |                |             |                                                                                                    |
| a and a second second second              | ····· ·· ··· ··           | / AXX         |                |             | ning and the second second second second second second second second second second second second second second |
| Aiken Center 110                          |                           |               |                |             | Date 44                                                                                                    |
|                                           | •                         |               |                |             | Availability: Legend                                                                                           |
| Start Time End Time<br>9:00 AM O 10:00 AM | O Update Booking          | Cancel        |                |             |                                                                                                    |
|                                           | Eastern Time              | T             |                |             |                                                                                                    |
|                                           | Locations<br>Aiken Center | Add/Remove    |                |             |                                                                                                    |
|                                           |                           | Search        |                |             |                                                                                                    |
| Å                                         |                           |               |                |             |                                                                                                    |